## WPS Office (Android 版)のインストール・シリアル番号入力手順

1. スマートフォン上から「Play ストア」アプリをタップして開いてください。

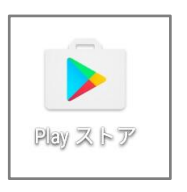

2. Play ストアが開きます。画面上部の検索欄に WPS Office と入力すると、「WPS Office-オフィスソフト/PDF」と表示されますので、製品名をタップしてください。

| ← wps office ×                                                                                                    |
|----------------------------------------------------------------------------------------------------|
| • wps office                                                                                                    |
| WPS Office - オフィスソフト/PDF                                                                                                    |
| WE Suffice - POF<br>WFS Office - POF<br>WFS Configuration - Configuration - Config |
| アンインストール 開く                                                                                                    |
| office offices officers $\checkmark$                                                                                                    |
| officer office                                                                                                    |
| $q^{1} w^{2} e^{3} r^{4} t^{5} y^{6} u^{7} i^{8} o^{9} p^{0}$                                                                                                    |
| $a^{\tiny (0)} s^{\scriptscriptstyle *} d^{\scriptscriptstyle +} f^{\scriptscriptstyle -} g^{\scriptscriptstyle -} h^{\scriptscriptstyle /} j^{\scriptscriptstyle \#} k^{\scriptscriptstyle (-)} l^{\scriptscriptstyle )}$                                                                                                    |
| ★ z x c v b n m ≤                                                                                                    |
| ある?123 , 日本語 . • ←                                                                                                    |

3. WPS Office の画面が表示されます。「インストール」をタップしてください。

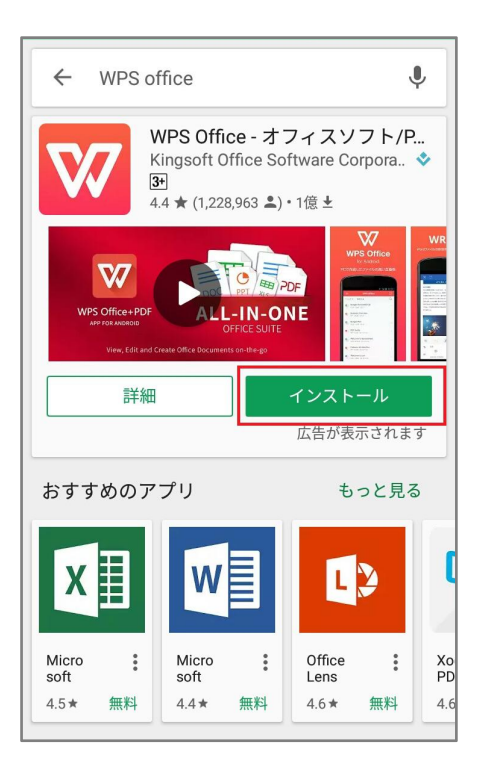

4. インストールが完了すると、WPS Office のアイコンが作成されますので、タップしてください。

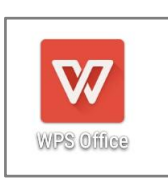

5. WPS Office アプリが開きます。「使用開始」をタップしてください。

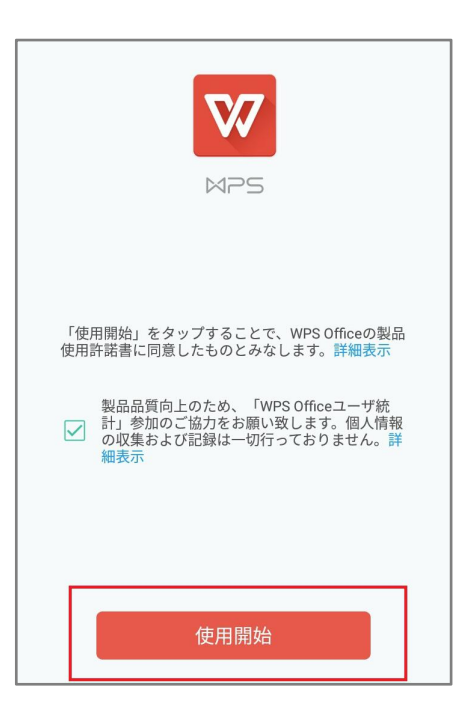

6. Android6.0 以上の端末では、許可を求める画面が表示されますので、「許可」をタップしてください。

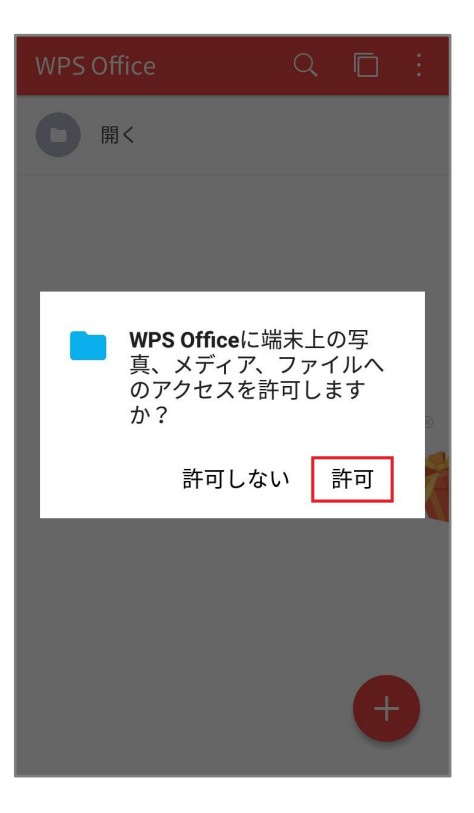

7. 画面右上のメニュー(縦に点3つ)をタップしてください。

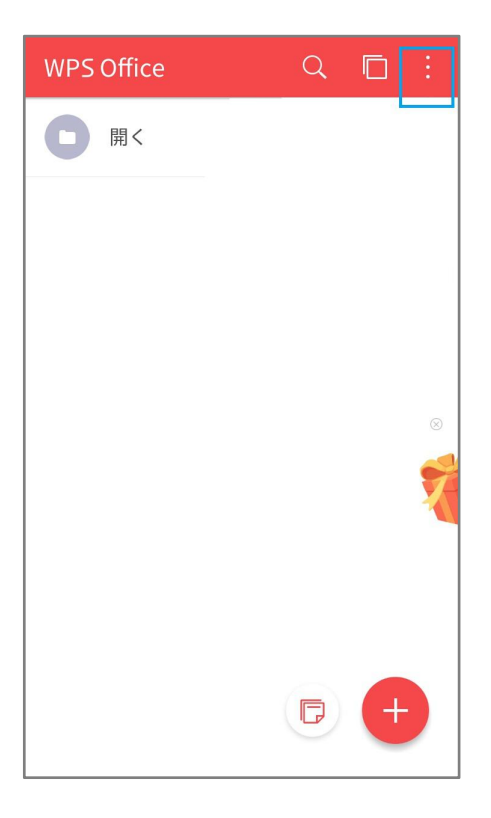

8. 表示されたメニューより「Premium 版へアップグレード」をタップしてください。

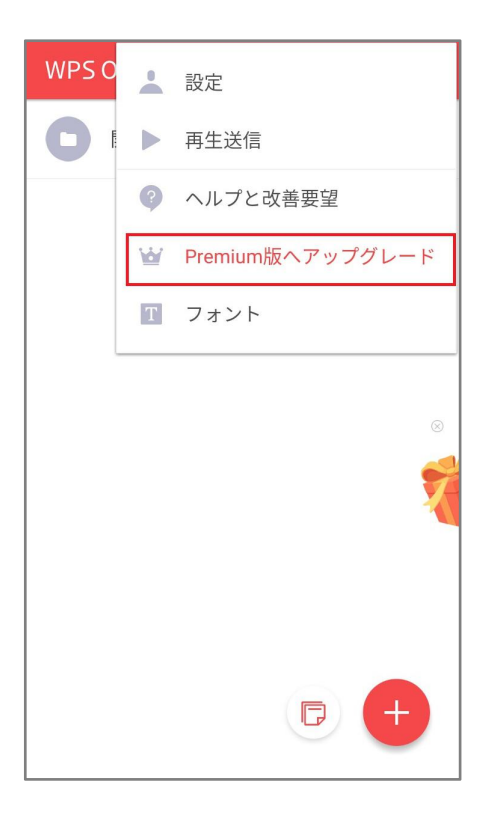

9. 続いて「シリアル番号の入力を行いアップグレード」をタップしてください。

| ÷     | Premium版へ…ップグレード                                            |
|-------|-------------------------------------------------------------|
|       | Y WPS Premium版へアップグレード                                      |
|       | <b>PDF 署名</b><br>PFファイルに手書きの書名を追加することができ                    |
|       | ₹9°                                                         |
|       |                                                             |
|       | ¥ <b>340</b> 460 /月                                         |
|       | ¥ <b>2,290 344</b> 0 /年                                     |
|       | シリアル番号の入力を行いアップグレード                                         |
|       | 購入履歴を再表示                                                    |
| 操作を続行 | することで、 <mark>製品使用許諾書 と プライバシーポリシー</mark> に同意したも<br>のとみなします。 |

10. ログイン画面が表示されます。「ログイン」をタップしてください。

| WPSアカウントにログインし<br>ドすると、同一アカウントで⊑<br>とで、Premium版を複数の端ヲ<br>ます。 | てアップグレー<br>コグインするこ<br>kにて使用でき |
|--------------------------------------------------------------|-------------------------------|
| キャンセル                                                        | ログイン                          |

11. WPS ログイン画面が表示されます。「新規登録」をタップしてください。

| ← WPSヘログイン         |
|--------------------|
| W                  |
| メールアドレス            |
| パスワード              |
|                    |
| ログイン               |
| 新規登録 パスワードを忘れた場合   |
|                    |
| 他のアカウントで WPS にログイン |
| G f 😻 🕊            |

12. 「Name」「Email」「Password」の項目にお客様情報を入力した後、「Sign up」をタップしてください。

| ← WPSヘログイン                                                                                                    |
|----------------------------------------------------------------------------------------------------|
| One account, all WPS services                                                                                             |
| Sign up                                                                                                    |
| Name                                                                                                    |
| Email                                                                                                    |
| Password                                                                                                    |
| Passwords must have at least 8 characters and<br>contain at least two of the following: letters,<br>numbers, and symbols. |
| Sign up                                                                                                    |
| Already have an account? Sign in                                                                                          |
| Signing up indicates you agree to<br>"WPS Office Cloud Services Agreement"                                                |

※パスワードは、アルファベット・数字・記号のうち2つを含めて8字以上で設定してください。

13. 登録完了画面が表示されます。「Activate later」をタップしてください。

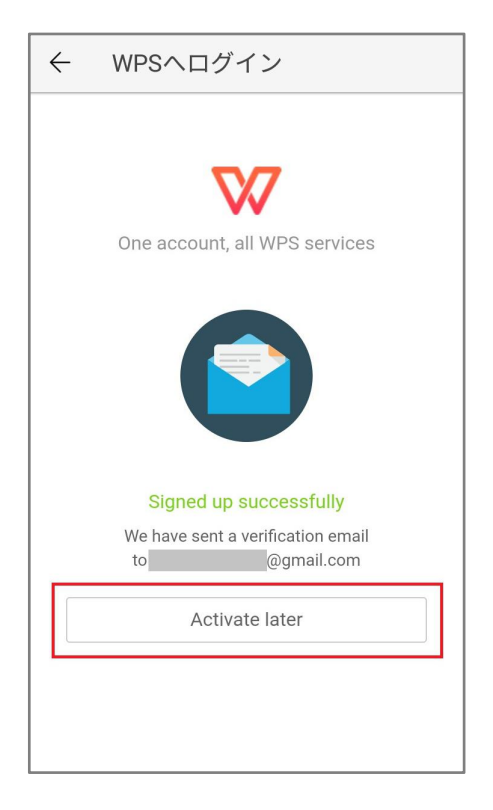

14. 続いてメールソフトを開き、WPS Office からのメール内の確認用の URL をタップしてください。

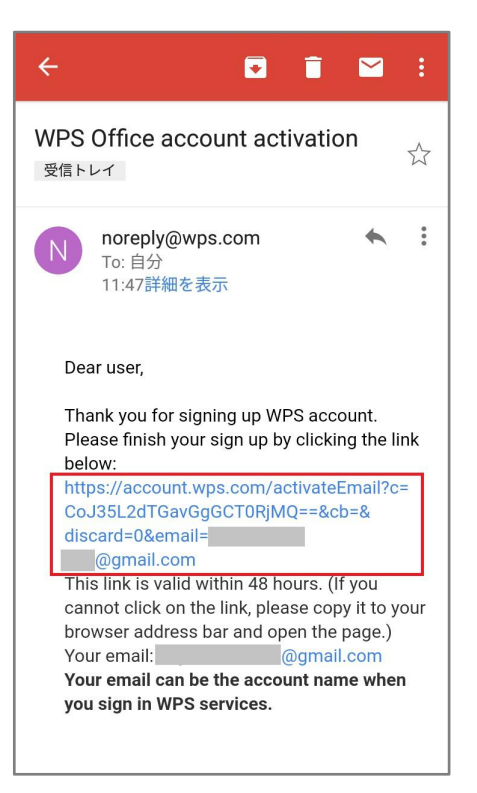

15. 認証完了画面が表示されます。「Use Now」をタップしてください。

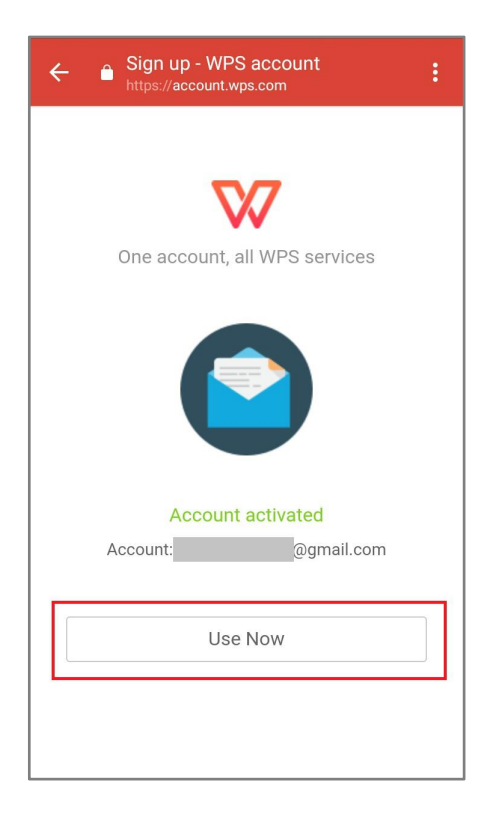

16. WPS Office の User Center が表示されることで、ログインが正常に完了した状態となります。

| ← User Center                            | wps.com                               | :                 |  |  |
|------------------------------------------|---------------------------------------|-------------------|--|--|
| WPS <sup>+</sup>                         |                                       | test 🔳            |  |  |
| User Center                              | _                                     | Home              |  |  |
| _                                        |                                       |                   |  |  |
| T                                        | Welcome, test                         | Edit<br>@gmail.co |  |  |
|                                          | WPS Office Store                      | Change F          |  |  |
| WPS Office official applications and ser |                                       |                   |  |  |
| W                                        | WPS Office<br>WPS+ includes the late  | st version of W   |  |  |
| Ŷ                                        | WPS Cloud<br>Cloud service for office | e documents. V    |  |  |
|                                          |                                       |                   |  |  |

17. WPS Office のアプリに戻り、再度「シリアル番号の入力を行いアップグレード」をタップしてください。

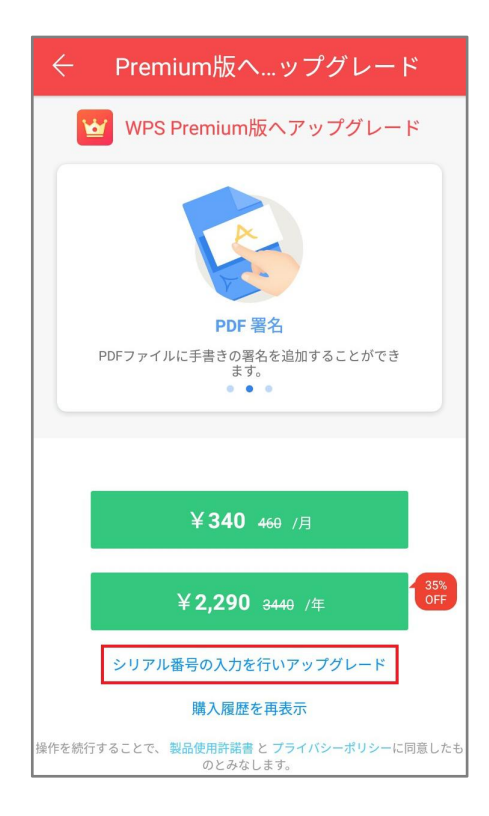

18. シリアル番号の入力欄が表示されます。お持ちのシリアル番号を半角英数、必ずハイフンも含めて入力してください。 入力完了後に「OK」をタップしてください。

| ← Premium版へ…ップグレード                                                                |  |  |
|-----------------------------------------------------------------------------------|--|--|
| WPS Premium版へアップグレード                                                              |  |  |
| シリアル番号を入力してください。                                                                  |  |  |
| <u> </u>                                                                          |  |  |
| キャンセル OK                                                                          |  |  |
|                                                                                   |  |  |
| ¥ 340 460 /F                                                                      |  |  |
| $q^{1}w^{2}e^{3}r^{4}t^{5}y^{6}u^{7}i^{8}o^{9}p^{0}$                              |  |  |
| $a^{\circ} s^{*} d^{\dagger} f^{-} g^{-} h^{\prime} j^{\#} k^{\prime} l^{\prime}$ |  |  |
| 🛧 z x c v b n m 🔇                                                                 |  |  |
| ある?123 , 日本語 . 4 ト 🖌                                                              |  |  |

19. 認証が完了すると Premium 版の画面に戻り、価格が消去された表示となります。

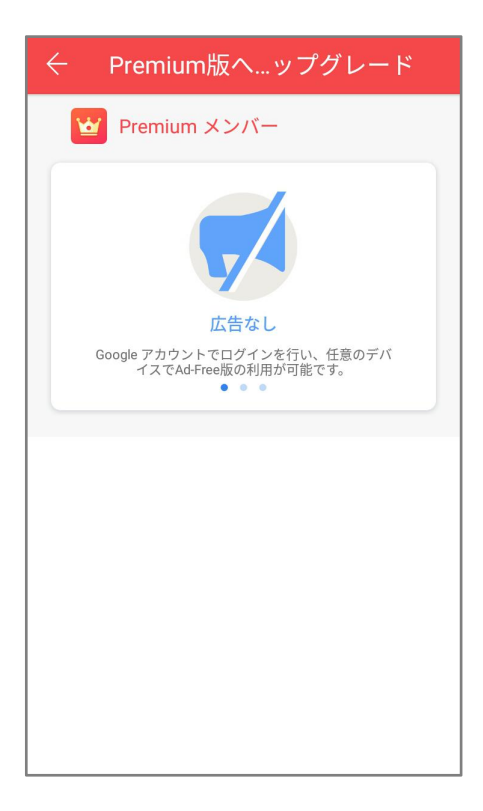